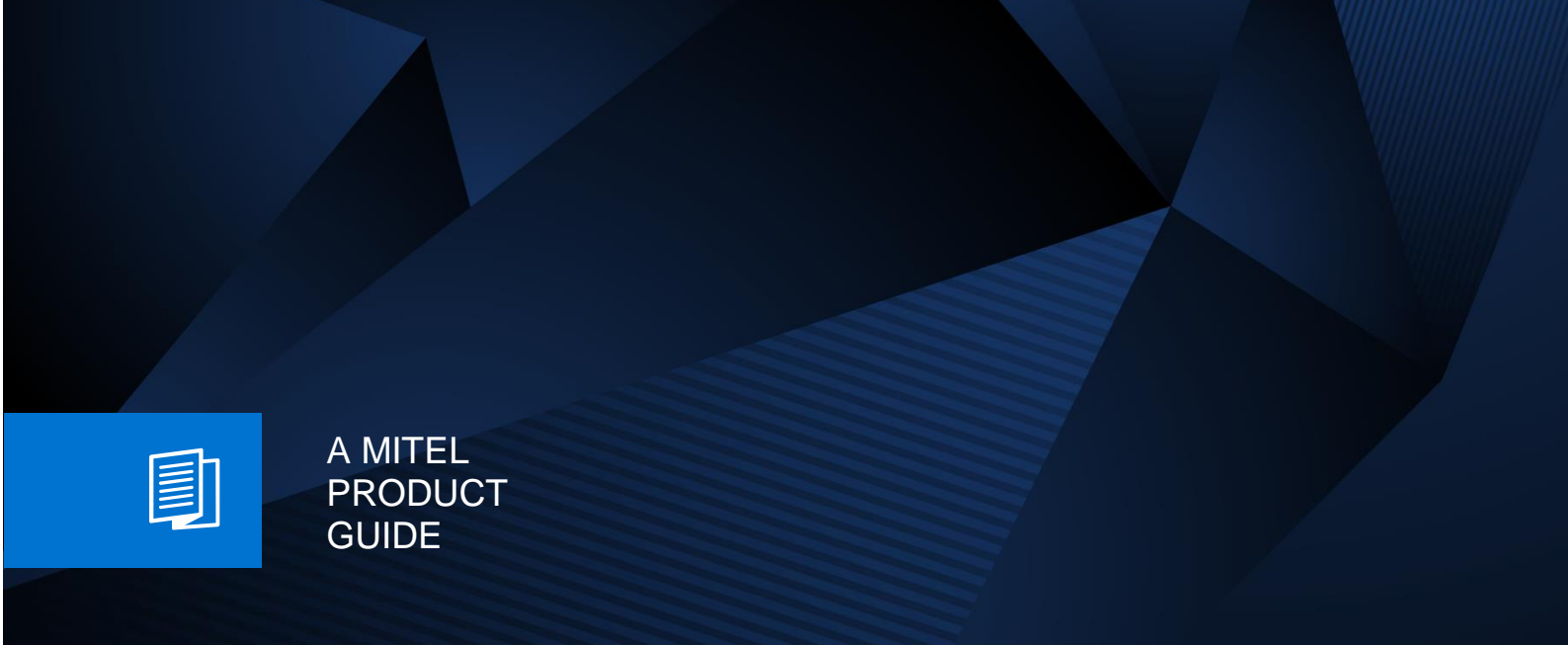

# **OpenScape Business**

Tutorial system device@home configuration

Release Number 08/2024 Revision Number 1.6

# **Table of Contents**

| 1. Configuration Overview                                                  | 5  |
|----------------------------------------------------------------------------|----|
| 1.1. Network Scenario Description:                                         | 5  |
| 1.2. Configuration Steps                                                   | 6  |
| 1.2.1. Overview OpenScape Business Configuration                           | 6  |
| 1.2.2. Overview Company Internet Router Configuration                      | 6  |
| 1.2.3. Overview System Device@Home Configuration                           | 6  |
| 1.3. Technical boundaries and limitations                                  | 6  |
| 1.3.1. Internet access of OpenScape Business                               | 6  |
| 1.3.2. NAT configuration within Company and Home Router                    | 7  |
| 1.3.3. myPortal @work VoIP Client:                                         | 7  |
| 1.3.4. OpenScape DeskPhone CP 400/600:                                     | 7  |
| 1.3.5. Secured Connections to System Device @Home                          | 7  |
| 1.3.6. Desksharing Support                                                 | 7  |
| 1.3.7. Capacities                                                          | 7  |
| 2. OpenScape Business configuration                                        | 8  |
| 2.1. Supported Internet Access Scenarios for System Device@Home            | 8  |
| 2.1.1. OpenScape Business behind access router connected to LAN2 interface | 8  |
| 2.2. Configuring a System Client to be used from Internet                  | 8  |
| 2.3. Configuring the number of simultaneous internet calls                 | 9  |
| 2.4. Configuring STUN                                                      | 9  |
| 2.5. Port configuration within OpenScape Business                          | 10 |
| 2.5.1. Signalling Ports                                                    | 10 |
| 2.5.2. Voice Payload Ports                                                 | 10 |
| 2.6. Configuring SW Deployment                                             | 10 |
| 2.7. Configuring SPE (optional)                                            | 11 |
| 2.7.1. SPE Enabling for the system                                         | 11 |
| 2.7.2. SPE enabling for Stations                                           | 11 |
| 2.7.3. SPE Certificates                                                    | 12 |
| 3. Company Internet Router Configuration                                   | 15 |
| 3.1. Port forwarding / firewall                                            | 15 |
| 3.2. Internet access with dynamic IP Address (DynDNS)                      | 16 |
| 3.3. NAT type                                                              | 16 |
| 4. System Device configuration                                             | 17 |
| 4.1. System Device Configuration                                           | 17 |
| 5. Home Internet Router                                                    | 18 |
| 6. Security considerations                                                 | 19 |
| 7. Troubleshooting                                                         | 20 |

#### 8. Abbreviations

# Table of History

| Date       | Version | Changes                                                                            |
|------------|---------|------------------------------------------------------------------------------------|
| 2016-02-25 | 1.0     | Initial Creation for OpenScape Business V2R1                                       |
| 2016-03-24 | 1.1     | Minor enhancements and functional boundary regarding WAN interface added           |
| 2016-06-16 | 1.2     | Enhancements for V2R2                                                              |
| 2017-06-29 | 1.3     | Enhancements for V2R3                                                              |
| 2019-03-06 | 1.4     | Enhancements for V2R6<br>Chapter added for Signalling and Payload Encryption (SPE) |
| 2019-07-24 | 1.5     | Enhancements for V2R7<br>myPortal @work remote usage via device@home               |
| 2024-08-05 | 1.6     | Rebrand to Mitel layout                                                            |

# Disclaimer

This document describes the required configuration steps for the configuration of the feature **Device@Home** for **System Devices**. It also provides useful information regarding supported scenarios, known limitations and security considerations.

#### This description refers to OpenScape Business V2R7.

Within the following the term **"System Device"** is used in general for the following system clients, which support the **HFA** protocol: OpenStage, OpenScape DeskPhone IP and OpenScape DeskPhone CP phones as well as the integrated **VoIP clients** for myPortal @work (WebRTC)

The document might contains applications which are no longer in support, such as myPortal to go or mentioned phones such as OpenStage. Please also use the official administrator documentation which can be downloaded via Mitel Partner Portal

# 1. Configuration Overview

The feature "Device@Home" offers registration and operation of System Devices, which are connected over the Internet as internal devices of OpenScape Business.

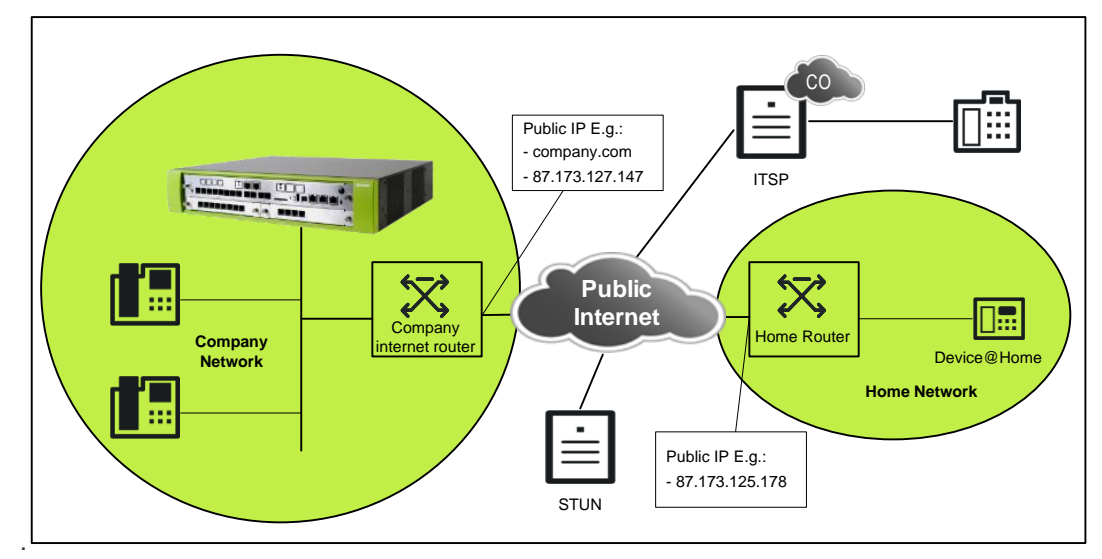

For all examples within the document, the following basic network scenario is used.

Figure 1 Typical network environment

### 1.1. Network Scenario Description:

OpenScape Business is located within a company LAN, which is connected to the Internet via the Company Internet Router. This router is accessible from the Internet either via public IP Address **87.173.127.147** or via DNS name **company.com**.

The System Device@Home is connected to the LAN within a Home Network, which is connected to the Internet via a Home Internet Router. The Home Router is accessible from the Internet with the public Internet Address 87.173.125.178.

Within the Internet a STUN (Session Traversal Utilities for NAT) Server for public IP address discovery and an ITSP for Internet Telephone in general are available.

# 1.2. Configuration Steps

To connect the System Device@Home to OpenScape Business the following components need to be configured accordingly:

- OpenScape Business system within the company
- Company Internet Router
- System Devices @Home
- myPortal @work (optional)

1.2.1. Overview OpenScape Business Configuration

In OpenScape Business the following configuration steps are required:

- Activate STUN support, if not already done for an ITSP, which is connected to OpenScape Business.
- Configure the number of "simultaneous Internet calls". This value is implicitly set when the parameter "upstream up to (Kbps)" is set to a useful value in the basic installation wizard.
- Configure System Client as externally connected client
  - Assign an IP user license.
  - Enable Authentication and configure **STRONG** passwords for the System Device@Home, which is connected via Internet.
  - Allow System Client registration from external (i.e. over the Internet) individually for each System Client by activating the integrated SBC function for that System Client.
- Enable SW Deployment for @home devices
- Optional: Enable signalling (and payload) encryption (SPE) for the System Device@home (only if required).

1.2.2. Overview Company Internet Router Configuration

As the System Device@Home must reach the OpenScape Business system from the Internet and vice versa. The following configuration steps have to be done for the Company Internet Router:

- Configuration of a UDP port forwarding (see 3) for the RTP protocol port range.
- Configuration of a TCP port forwarding for the HFA protocol (when using System Devices).
- Configuration of a TCP port forwarding rule for the DLI service
- Optional: Configuration of a TCP port forwarding rule for HTTPS (only when using myPortal @work (remote) or DeskPhone CP 400/600 @Home).

#### Note:

If the company Internet router restricts outbound IP traffic, it may be necessary to explicitly open the ports also for outgoing IP traffic.

The normal SW-Update procedure of the DLI for an internally connected device cannot be used for System Device (HFA)@Home as the DLI cannot determine the IP address of device which resides in a LAN environments using NAT in the Internet Router. Therefore the DLI SW-Update procedure uses an additional HTTPS connection via port 8804 (default setting) in combination with the DLI port 18443 (default setting) to determine SW version of the Device@Home and to perform the SW-Update.

#### 1.2.3. Overview System Device@Home Configuration

Within the System Device@Home, following configuration steps have to be fulfilled:

- Configuration of the gateway IP address: Enter the public IP address (if fix) or public domain name of the OpenScape Business
- Configuration of the HFA password
- Configuration of DLS:

### 1.3. Technical boundaries and limitations

1.3.1. Internet access of OpenScape Business

 Device@Home is tested and released for connection to the LAN2 interface of OpenScape Business. The WAN (LAN1) interface is not supported • ITSP trunks and System Device@Home have to be connected to the same LAN interface of OpenScape Business. Using different LAN interfaces, e.g. ITSP connected to the LAN 1 (WAN) and Device@Home connected via Internet to LAN 2, is not supported.

1.3.2. NAT configuration within Company and Home Router

Routers with NAT type "Symmetric NAT" are not compatible to the Device@Home solution. If the NAT behaviour is configurable in the router, it needs to be changed accordingly if possible.

#### Note:

The NAT type detection of the OpenScape Business (see Assistant) may falsely detect the NAT type of the Company router as "Symmetric NAT", if outbound IP traffic is restricted in the Company Internet router.

1.3.3. myPortal @work VoIP Client:

- The VoIP client within the myPortal @work Application requires direct HTTPS access to TCP/8802 port within OpenScape Business.
- myPortal @work client supports Opus audio codec between two myPortal @work stations and G.711/ G7.22 codec to other stations.

1.3.4. OpenScape DeskPhone CP 400/600:

• The OpenScape DeskPhone CP 400/600 requires direct HTTPS access to TCP/8802 port within OpenScape Business, if UC server access is configured.

1.3.5. Secured Connections to System Device @Home

• Signaling:

For secured connections the TLS protocol is used for encryption of the signaling information. TLS version 1.2 is used per default. A fallback to TLS 1.0 is possible in V2R6, if the device does not support TLS 1.2.

TLS is not supported at WAN interface.

 Payload: Payload encryption using SRTP and SDES is not supported for System Device @Home.

#### 1.3.6. Desksharing Support

The feature System Device@Home is not released in combination with Deskshare mobility (relocate), nevertheless up from V2R7 myPortal @work can be used in different user scenarios, for e.g. in the office or being at home, by using the new profile selection on login screen.

#### 1.3.7. Capacities

Open Scape Business uses a so called "RTP proxy" for all VoIP connection via Internet. The RTP Proxy offers **a shared pool** with a **limited amount of channels** which are assigned to the Internet connections as follows:

- 1 RTP proxy channel per ITSP call
- 1 RTP proxy channel per Circuit call
- 1 RTP proxy channel per System Device @Home in a call
- 1 RTP proxy channel per SIP Device @Home in a call

Within the different OpenScape Business models following resources are available:

| System variant                                                        | RTP proxy channels |
|-----------------------------------------------------------------------|--------------------|
| OpenScape Business X1/X3/X5/X8<br>with or without Booster card/server | 60                 |
| OpenScape Business S                                                  | 180                |

# 2. OpenScape Business configuration

In general there are different scenarios to connect OpenScape Business system to the internet.

- 1. Behind an Internet Router connected to LAN2 interface
- 2. Behind an Internet Router connected to LAN 1 (WAN) interface
- 3. Behind an Broadband Modem connected to LAN1 (WAN) interface

Only scenario 1 is supported for device @home.

Scenario 2 and 3 cannot be used for connection of System Device@Home.

### 2.1. Supported Internet Access Scenarios for System Device@Home

The following scenarios are supported for connection of a System Device@Home via the Internet to OpenScape Business.

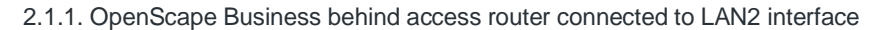

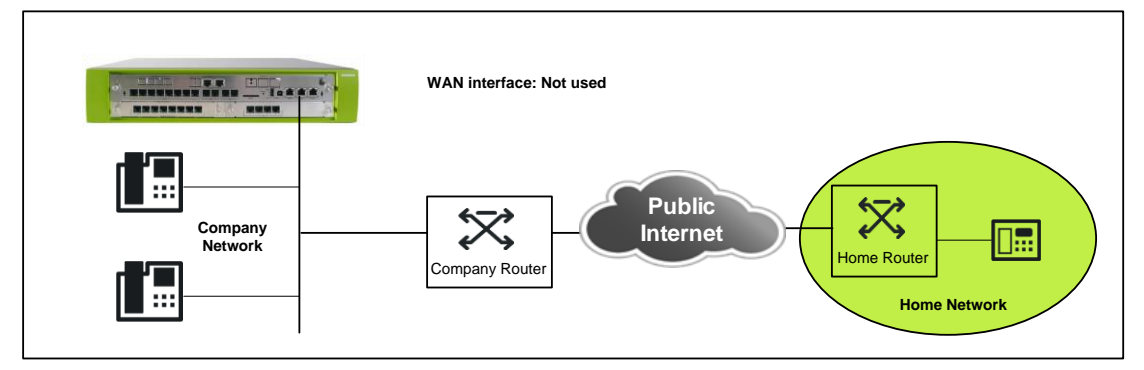

Figure 2 OpenScape Business behind access router connected to LAN2 interface

# 2.2. Configuring a System Client to be used from Internet

System Devices with HFA protocol are configured as System Clients within OpenScape Business Assistant (WBM). The general configuration of a System Client is described within the administration manual of OpenScape Business. In addition to the basic configuration the following settings in "Expert Mode" are necessary for System Device@Home.

The flag "Internet Registration with internal SBC" MUST be set for each System Client, which is connected via Internet.

The authentication has to be enabled for the external device and a strong authentication password has to be chosen before the SBC flag can be set. The password has to comply with the password policy of the Administration Portal, otherwise it is not accepted and guidelines are displayed.

| Expert mode - Telephony Server |                            |                                    |                     |             | ·                |
|--------------------------------|----------------------------|------------------------------------|---------------------|-------------|------------------|
| Station                        | Station                    |                                    |                     |             |                  |
| ▼ Station                      | Edit station parameters    | Edit station flags                 | Edit workpoint      | client data | Edit Group/CEW   |
| UP0 Stations                   | care or a done parameter o | Lacolation hago                    |                     |             | Luit or oup/or m |
| ▼IP Clients                    | Station - 46               |                                    |                     |             |                  |
| System Clients                 |                            |                                    | Type: System Client |             |                  |
| SIP Clients                    |                            | Call n                             | mber: 269           |             |                  |
| RASUser                        |                            | n                                  | enlaw Homooffice    |             |                  |
| Deskshare User                 |                            | U                                  | opiay. HomeOllice   |             |                  |
| Analog Stations                | Parameter                  |                                    |                     |             |                  |
| ISDN Stations                  |                            | Status me                          | sage:               |             |                  |
| DECT Stations                  |                            | Authentication                     | active: 🔽           |             |                  |
| VM/EVM Ports                   |                            | New pas                            | word:               |             |                  |
| Virtual Stations               |                            |                                    |                     |             |                  |
| UC Applications                |                            | Confirm pas                        | sword:              |             |                  |
| Profiles/Templates             |                            | Blocked for Deskshare              | User:               |             |                  |
| DDI Extensions                 |                            | Secondary syst                     | em ID:              |             |                  |
| Mobility User                  |                            | Cocondary by or                    |                     |             |                  |
| Circuit User                   |                            | Internet Registration with interna | SBC: M              |             |                  |

In addition the Class of Service (COS) and System Flags should be reduced to the required needs for the System Clients in order to prevent toll fraud by dialing expensive premium or international numbers or by programming call forwarding to such numbers.

# 2.3. Configuring the number of simultaneous internet calls

Set the "Number of simultaneous internet calls" to a value bigger than zero. The value is implicitly set when the parameter "Upstream up to (Kbps)" is set to a useful value in the basic installation wizard.

| The number of simultaneous Internet Calls also depends on the licensing. |                                        |     | 2                |
|--------------------------------------------------------------------------|----------------------------------------|-----|------------------|
|                                                                          | Upstream up to (Kbps):                 | 256 |                  |
|                                                                          | Number of Simultaneous Internet Calls: | 2   | Distribute Lines |

### 2.4. Configuring STUN

The integrated Session Boarder Controller (SBC) function of OpenScape Business must be able to detect its public IPaddress and -ports. This is done by using the STUN protocol.

In case that the system is already connected to an ITSP with activated STUN server, no additional configuration is required. The system is able to detect its public IP-address and port

In case that:

- OpenScape Business is connected to an ITSP with disabled STUN
- No ITSP is configured in the system

a STUN configuration is necessary within the system in order to determine its public IP address and port.

| into outomay                       | - E | Internet Telephony Service Provider               |                               |
|------------------------------------|-----|---------------------------------------------------|-------------------------------|
| SIP Parameters                     |     | Add Internet Telephony Service Provider Edit STII | Configuration Detect NAT Type |
| Codec Parameters                   | E   | Add internet relepitony betwee Fronder            | Detectiver type               |
| Destination Codec Parameters       | -   | STUN Mode: Auto                                   | matic 👻                       |
| nternet Telephony Service Provider |     |                                                   |                               |
| 18.1                               |     | Detected Nat-Type: Detec                          | ction in progress             |
| Acropolis                          |     | Default STUN Server                               |                               |
| Amis                               |     | IP Address / Host name: stun.                     | example.com                   |
| AT&T                               |     | Port: 3478                                        |                               |
| Belgacom IMS                       |     |                                                   |                               |
| Belgacom                           |     |                                                   |                               |
| BT IPVS                            |     |                                                   |                               |
| Cablecom                           |     |                                                   |                               |
| Cbeyond                            |     |                                                   |                               |
| CenturyLink 1                      |     |                                                   |                               |
| CenturyLink 2                      |     |                                                   |                               |
| COLT UK & Europe                   |     |                                                   |                               |

This STUN server configured in "Edit STUN Configuration" will be used only if no STUN server is configured for an ITSP.

# 2.5. Port configuration within OpenScape Business

The subsequent ports, which are used by OpenScape Business for signalling and voice payload transmission to externally connected System Devices, must not be changed within the system configuration

#### 2.5.1. Signalling Ports

| Protocol            | Default port    |                                                                       |
|---------------------|-----------------|-----------------------------------------------------------------------|
| HFA (not encrypted) | TCP 4062        | (for HFA phones)                                                      |
| HFA (encrypted)     | TLS 4063<br>go) | (for physical HFA phones, not needed for myPortal @work / myPortal to |
| HTTPS               | TCP/8802        | (for myPortal @work and for OpenScape DeskPhone CP 400/600)           |

#### 2.5.2. Voice Payload Ports

For voice payload, the following port range is used:

| Protocol | Default port                                         |
|----------|------------------------------------------------------|
| RTP      | UDP/30274-30529 (for OpenScape Business X1/X3/X5/X8) |
|          | UDP/30528-30887 (for OpenScape Business S)           |

# 2.6. Configuring SW Deployment

From V2R6 on automatic firmware update via DLI is also supported for System Device@Home. The software update of a Device@Home by the DLI has to be configured in OpenScape Business. It is disabled per default and needs to be enabled explicitly.

| Expert mode - Telephony Server  |                                                                                                    |
|---------------------------------|----------------------------------------------------------------------------------------------------|
| Basic Settings                  | Phone Parameter Deployment                                                                                                    |
| ▼System                         | Edit Phone Parameter Denloyment Device Info                                                                                        |
| System Flags                    |                                                                                                    |
| Time Parameters                 | Phone Parameter Deployment:                                                                                                    |
| Display                         | Phone Parameter Deployment enabled                                                                                                 |
| DISA                            | Deploy SW to @Home devices:                                                                                                    |
| Intercept/Attendant/Hotline     |                                                                                                    |
| LDAP                            | After the feature is enabled, the configured phone settings are sent to all phones.                                                |
| Texts                           | Phone Parameter Settings:                                                                                                    |
| Flexible menu                   | PC bort:                                                                                                    |
| Speed Dials                     |                                                                                                    |
| Service Codes                   | Codec setting is "low bandwidth preferred":                                                                                        |
| HFA Registration Password       | Display calling party images:                                                                                                    |
| Gateway                         |                                                                                                    |
| DynDNS                          | individual phone settings may be changed by the local admin procedure or the web-based administration of the corresponding phone.  |
| Quality of Service              | The phone settings are no longer applied to these phones.                                                                          |
| Date and Time                   | If you activate the flag "Display Calling Party Image", you need to activate HTTP too:                                             |
| Port Management                 | Go to Expert Mode -> Telephony Server -> Security -> SSL -> Web Security. In the "Web Clients" window, activate "Access via HTTP". |
| Call Charges                    | Apply Phone Parameter Settings:                                                                                                    |
| Voicemail / Announcement Player | Apply phone parameter settings to all phones:                                                                                      |
| Phone Parameter Deployment      | · #Prij Presić Paralitički obaligo to ali protičo.                                                                                 |
| Power Management                | f you activate this flag, phone parameter settings will overwrite any local administered settings.                                 |

# 2.7. Configuring SPE (optional)

From V2R6 on OpenScape Business supports Signalling and Payload Encryption (SPE) also for System Device @Home. The SPE configuration of a system device @home is done in general in the same way as for locally connected system devices.

Certificates are required for encryption and authentication. Certificates used for device authentication needs to be deployed via DLS to the devices. At least one Root CA certificate and one Server / Peer certificate are required for SPE encryption.

OpenScape Business supports creation of self-signed Root CA certificates and the import of Trusted Center signed Root CA certificates.

The SPE feature needs to be enabled on system and on device level within the system configuration.

In the following the main steps for SPE configuration and the handling of the "encryption certificate" is described, as a DLS for certificate deployment is not available in most installations.

### 2.7.1. SPE Enabling for the system

The system flags enable the feature in general. A system restart is required to activate the settings.

| Basic Settings       System Flags         ✓ ystem       Edit System Flags         System Flags       Caller list at destination in case of horward Line:         Display       Call forwarding after deflect call / single step transfer:         DisA       Follow call management in case of deflect call / single step transfer:         LDAP       Warning tone during voice recording:         Texts       E.164 numbering scheme:         Flexible menu       Extended Key Functionality:         Speed Dials       Calling number in pick-up groups / ringing groups / CFN / RNA:         Service Codes       Calling number in pick-up groups / ringing groups / CFN / RNA:         MHA Registration Password       SPE support:         Gateway       SPE advisory tone:         Oyn0NS       Transparent dialing of * and # on trunk interfaces:         Port Management       Add seizure code for MEX:                                                                                                    | Expert mode - Telephony Server  |                                                                         |
|----------------------------------------------------------------------------------------------------|---------------------------------|-------------------------------------------------------------------------|
| System         Edit System Flags           System Flags         Caller list at destination in case of Forward Line:         Imme Prameters           Display         Call forwarding after deflect call / single step transfer:         Imme Prameters           DISA         Follow call management in case of deflect call / single step transfer:         Imme Prameters           DISA         Follow call management in case of deflect call / single step transfer:         Imme Prameters           LDAP         Warning tone during voice recording:         Imme Prameters           Texts         E.164 numbering scheme:         E.164 numbering scheme:           Seevice Codes         Calling number in pick-up groups / ringing groups / CFN / RNA:         Imme Prameters           MHFA Registration Password         Gateway         SPE support:         SPE support:           OynDNS         Guality of Service         Transparent dialing of * and # on trunk interfaces:         Add seizure code for MEX: | Basic Settings                  | System Flags                                                            |
| System Flags       Caller list at destination in case of Horward Line:         Time Parameters       Call forwarding after deflect call / single step transfer:         Display       Call forwarding after deflect call / single step transfer:         DISA       Follow call management in case of deflect call / single step transfer:         LDAP       Warning tone during voice recording:         Texts       E.164 numbering scheme:         Flexible menu       Extended Key Functionality:         Seevol Dalas       Extended Key Functionality:         Service Codes       Calling number in pick-up groups / ringing groups / CFN /RNA:         HFA Registration Password       SPE support:         Gateway       SPE advisory tone:         DynDNS       Transparent dialing of * and # on trunk interfaces:         Port Management       Add seizure code for MEX:                                                                                                    | ▼System                         | Fdit System Flans                                                       |
| Time Parameters       Caller list at destination in case of horward Line:         Display       Call forwarding after deflect call / single step transfer:         DISA       Follow call management in case of deflect call / single step transfer:         LDAP       Follow call management in case of deflect call / single step transfer:         LDAP       Warning tone during voice recording:         Texts       E.164 numbering scheme:         Flexible menu       Extended Key Functionality:         Speed Dials       Calling number in pick-up groups / cFN / RNA:         MFA Registration Password       SPE support:         Gateway       SPE support:         Quality of Service       Transparent dialing of * and # on trunk interfaces:         Port Management       Add seizure code for MEX:                                                                                                    | System Flags                    |                                                                         |
| Display       Call forwarding after deflect call / single step transfer:         DiSA       Follow call management in case of deflect call / single step transfer:         LDAP       Warning tone during voice recording:         Texts       E.164 numbering scheme:         Flexible menu       Extended Key Functionality:         Speed Dials       Calling number in pick-up groups / ringing groups / CFN / RNA:         HFA Registration Password       SPE support:         Gateway       SPE advisory tone:         VoynDNS       Transparent dialing of * and # on trunk interfaces:         Port Management       Add seizure code for MEX:                                                                                                    | Time Parameters                 | Caller list at destination in case of Forward Line:                     |
| DISA     Follow call management in case of deflect call / single step transfer:       Intercept/Attendant/Hottine     Follow call management in case of deflect call / single step transfer:       LDAP     Warning tone during voice recording:       Texts     E.164 numbering scheme:       Flexible menu     E.164 numbering scheme:       Seed Dials     Extended Key Functionality:       Service Codes     Calling number in pick-up groups / ringing groups / CFN /RNA:       HFA Registration Password     SPE support:       Gateway     SPE advisory tone:       DynDNS     SPE advisory tone:       Port Management     Add seizure code for MEX:                                                                                                    | Display                         | Call forwarding after deflect call / single step transfer:              |
| InterceptAttendant/Hotline     InterceptAttendant/Hotline       LDAP     Warning tone during voice recording:       Texts     E.164 numbering scheme:       Flexible menu     Extended Key Functionality:       Seved Dals     Extended Key Functionality:       Service Codes     Calling number in pick-up groups / CFN /RNA:       HFA Registration Password     SPE support:       Gateway     SPE advisory tone:       Date and Time     Add seizure code for MEX:                                                                                                    | DISA                            | Follow call management in accord fidefact call / cingle start transfer: |
| LDAP       Warning tone during voice recording:         Texts       E.164 numbering scheme:         Flexible menu       E.164 numbering scheme:         Speed Dials       Extended Key Functionality:         Service Codes       Calling number in pick-up groups / CFN /RNA:         HFA Registration Password       SPE support:         Gateway       SPE support:         Quality of Service       SPE advisory tone:         Port Management       Add seizure code for MEX:                                                                                                    | Intercept/Attendant/Hotline     | i olow can management in case of denetit can / single step transfer.    |
| Texts     E.164 numbering scheme:       Flexible menu     Extended Key Functionality:       Speed Dials     Extended Key Functionality:       Service Codes     Calling number in pick-up groups / cFN /RNA:       HFA Registration Password     SPE support:       Gateway     SPE advisory tone:       Outlity of Service     SPE advisory tone:       Date and Time     Add seizure code for MEX:                                                                                                    | LDAP                            | Warning tone during voice recording: 🗹                                  |
| Flexible menu     Extended Key Functionality:       Service Codes     Calling number in pick-up groups / CFN /RNA:       Gateway     SPE support:       PopNDIS     SPE advisory tone:       Quality of Service     Transparent dialing of * and # on trunk interfaces:       Port Management     Add seizure code for MEX:                                                                                                    | Texts                           | E 164 numbering scheme:                                                 |
| Speed Dials     Extended Key Functionality:       Service Codes     Calling number in pick-up groups / ringing groups / CFN /RNA:       HFA Registration Password     SPE support:       Gateway     SPE support:       PonNNS     SPE advisory tone:       Quality of Service     Transparent dialing of * and # on trunk interfaces:       Port Management     Add seizure code for MEX:                                                                                                    | Flexible menu                   |                                                                         |
| Service Codes     Calling number in pick-up groups / ringing groups / CFN /RNA:        HFA Registration Password     SPE support:        OpynDNS     SPE advisory tone:        Outlity of Service     SPE advisory tone:        Date and Time     Add seizure code for MEX:                                                                                                    | Speed Dials                     | Extended Key Functionality:                                             |
| HFA Registration Password     SPE support: I       Gateway     SPE advisory tone: I       > DynDNS     SPE advisory tone: I       Quality of Service     Transparent dialing of * and # on trunk interfaces: I       > Date and Time     Add seizure code for MEX: I                                                                                                    | Service Codes                   | Calling number in pick-up groups / ringing groups / CFN /RNA: 🗹         |
| Gateway     SPE support: ●       ▶)opnDNS     SPE advisory tone: ●       Quality of Service     Transparent dialing of * and # on trunk interfaces: □       ▶otte and Time     Add seizure code for MEX: □                                                                                                    | HFA Registration Password       |                                                                         |
| OynDNS     SPE advisory tone: @       Quality of service     Transparent dialing of * and # on trunk interfaces:       Port Management     Add seizure code for MEX:                                                                                                    | Gateway                         | SPE support: 💌                                                          |
| Quality of Service     Transparent dialing of * and # on trunk interfaces:       Date and Time     Add seizure code for MEX:                                                                                                    | DynDNS                          | SPE advisory tone:                                                      |
| Date and Time         Add seizure code for MEX:           Port Management         Add seizure code for MEX:                                                                                                    | Quality of Service              | Transparent dialing of * and # op trunk interfaces:                     |
| Port Management Add seizure code for MEX:                                                                                                    | Date and Time                   |                                                                         |
|                                                                                                    | Port Management                 | Add seizure code for MEX:                                               |
| Call Charges CMI MWI Ringer:                                                                                                    | Call Charges                    | CMI MWI Ringer:                                                         |
| Voicemail / Announcement Player                                                                                                    | Voicemail / Announcement Player |                                                                         |
| Phone Parameter Deployment Automatic OpenStage 1DM Phone Software Update:                                                                                                    | Phone Parameter Deployment      | Automatic OpenStage 1DM Phone Software Update:                          |
| Power Management Restrict indirect trunk group connections according to CON Matrix:                                                                                                    | Power Management                | Restrict indirect trunk group connections according to CON Matrix:      |

#### 2.7.2. SPE enabling for Stations

Each system device needs to be enabled individually for use of SPE. This is done by setting the appropriate station parameters.

| Expert mode - Telephony Server |                         |                          |                            |
|--------------------------------|-------------------------|--------------------------|----------------------------|
| Station                        | Station                 | 1                        |                            |
| ▼ Station                      | Edit station parameters | Edit station flags       | Edit worknoint diant data  |
| UP0 Stations                   |                         | Edit station nags        | Edit Workpoint client data |
| ▼IP Clients                    | Station - 31            |                          |                            |
| ▼System Clients                |                         | Type:                    | System Client              |
| 26 126 Supervisor              |                         | Call number:             | 131 ×                      |
| 27 127 Agent, One              |                         | our number.              |                            |
| 28 128 Agent, Two              |                         | First Name:              | HFA ×                      |
| 31 131 Teilnehmer, HFA         |                         | Last Name                | Teilnehmer ×               |
| 45 145 Client, Mobil           |                         | 240(114110)              |                            |
| SIP Clients                    |                         | Display:                 | Teilnehmer, HFA ×          |
| RAS User                       |                         | Direct inward dialing:   | 131 ×                      |
| Deskshare User                 |                         |                          | 0.01.40                    |
| Analog Stations                |                         | Device Type:             | OpenStage 40               |
| ISDN Stations                  |                         | Clip/Lin:                | - ×                        |
| DECT Stations                  |                         | Access                   | AN 0-5Y5-4                 |
| VM/EVM Ports                   |                         | A00633.                  | EAN 0-010-4                |
| Virtual Stations               | Fax                     |                          |                            |
| UC Applications                |                         | Call number:             | - ×                        |
| Profiles/Templates             |                         | Direct inward dialing:   | - ×                        |
| DDI Extensions                 | Mobility                |                          |                            |
| Mobility User                  | incontry                |                          |                            |
| Circuit User                   |                         | Mobile Call number:      | - ×                        |
| SfB User                       |                         | Web Feature ID           | None 🔻                     |
| Stations Overview              | Parameter               |                          |                            |
| Key Programming                |                         | Extension Type:          | Standard T                 |
|                                |                         | Extension type.          | Standard                   |
|                                |                         | Language:                | German 🔻                   |
|                                |                         | Call signaling internal: | Ring type 1 🔻              |
|                                |                         | Call signaling external: | Ring type 1 🔻              |
|                                |                         | Class of service (LCR):  | 15 ▼                       |
|                                |                         | Hotline Mode:            | Off 🔹                      |
|                                |                         | Hotline:                 | None <b>T</b>              |
|                                |                         | Payload Security:        | On <b>T</b>                |
|                                |                         | ITSP Loc-ID:             |                            |
|                                | Apply Undo Help         |                          |                            |

#### 2.7.3. SPE Certificates

In a first step the minimal length of encryption keys used for SPE has to be defined and the certificate validation function has to be disabled.

| Expert mode - Telephony Server         |                                        |                                 |        |
|----------------------------------------|----------------------------------------|---------------------------------|--------|
| Security                               | Signaling and Payload Encryption (SPE) |                                 |        |
| Application Firewall                   | Edit Security Configuration            |                                 |        |
| Deployment and Licensing Client (DLSC) |                                        | conscient, comparato            |        |
| Signaling and Payload Encryption (SPE) |                                        | Minimal length of RSA keys:     | 1024 🔻 |
| SPE Certificate                        |                                        | ·····                           |        |
| SPE CA Certificate(s)                  |                                        | Certificate validation:         | off 🔻  |
| VPN                                    |                                        | Subject name check:             |        |
| SSL                                    |                                        | 0.00                            |        |
| Web Security                           |                                        | CRL verification:               |        |
| Sql Security                           | Enforce Ser                            | cure Renegotiation (RFC 5746):  |        |
|                                        | Maxir                                  | mum Re-Keying interval [hours]: | 24     |
|                                        |                                        |                                 |        |

#### 2.7.3.1. Root CA Certificate Creation

In no Trust Center generated Root CA Certificate is available a self signed Root CA Certificate has to be created and imported into the SPE certificate store. This is done in Expert Mode: Telephony  $\rightarrow$  Security  $\rightarrow$  SSL  $\rightarrow$  Certificate Generation  $\rightarrow$  Generate CA Certifikate.

- Enter a name for the requested certificate under Certificate Name (Do not use blanks in the name).
- Enter a serial number of your choice under Serial Number of the Certificate
- A serial number that has already been assigned cannot be used again for another certificate, since the serial numbers for all certificates that were ever created must be unique.
- Under Type of Signature Algorithm, enter the desired algorithm for the certificate sha256RSA or sha512RSA.
- Under Public Key Length, enter the length of the public key e.g., 2048. This value must comply with the minimum key length for SPE that has been configured before)
- In the next step, enter the date and time for the start of the validity period under Start Time of Validity Period (GMT). The date specified is interpreted as Greenwich Mean Time (GMT).

- Enter the date and time for the end of the validity period under End Time of Validity Period (GMT).
- Under Subject Name, enter the Country ©, the Organization (O), the Organization Unit (OU) and Common Name (CN).
- Leaves the optional field at default values
  - You can optionally also enter an alternative subject name under the Subject Alternative Name field. If you have done this, you will also need to select a format (e.g., IP address or DNS name). The input window depends on the selected format.
  - Enter the distribution point for the CRL lists (listed in a drop-down menu) in the CRL Distribution Point field.

| Expert mode - Telephony Server                             |                                     |                                  |                                  |      |
|------------------------------------------------------------|-------------------------------------|----------------------------------|----------------------------------|------|
| Security                                                   | Display General Information         |                                  |                                  |      |
| Application Firewall                                       | Generate CA Certificate             |                                  | Generate Self-Signed Certificate |      |
| Deployment and Licensing Client (DLSC)                     | delicitate ex certificate           |                                  | Generate Sen-Signed Certificate  |      |
| <ul> <li>Signaling and Payload Encryption (SPE)</li> </ul> |                                     | Name of the Certificate:         | SPE-self-signed-RootCA           |      |
| SPE Certificate                                            |                                     |                                  |                                  |      |
| SPE CA Certificate(s)                                      |                                     | Serial Number of Certificate:    | 1000                             |      |
| ► VPN                                                      |                                     | Type of Signature Algorithm:     | sha256RSA V                      |      |
| SSL<br>Contificate Constation                              |                                     | Dublis Kaul as athr              | 2040 -                           |      |
| Certificate Generation                                     |                                     | Public Key Length.               | 2048                             |      |
| Web Security                                               | Start Time of Validity Period (GMT) |                                  |                                  |      |
| Sal Security                                               |                                     | Day                              | Month                            | Year |
|                                                            |                                     | 6                                | 3                                | 2019 |
|                                                            |                                     | Hour                             | Min.                             | Sec. |
|                                                            |                                     | 0                                | D                                | 0    |
|                                                            | End Time of Validity Period (GMT)   |                                  |                                  |      |
|                                                            |                                     | Day                              | Month                            | Year |
|                                                            |                                     | 6                                | 3                                | 2029 |
|                                                            |                                     | Hour                             | Min.                             | Sec. |
|                                                            |                                     | 0                                | 0                                | 0    |
|                                                            | Subject Name                        |                                  |                                  |      |
|                                                            |                                     | Country (C):                     | DE                               |      |
|                                                            |                                     | Organization (O):                | Unify                            |      |
|                                                            |                                     | Organization Unit (OU):          | Software & Solutions             |      |
|                                                            |                                     | Common Name (CN);                | Product House                    |      |
|                                                            | Subject Alternative Name            |                                  |                                  |      |
|                                                            |                                     | Distinguished Name Format        | Other Format®                    |      |
|                                                            | Sub                                 | iect Alternative Name Extension: | DNS Name   (optional)            |      |
|                                                            |                                     |                                  |                                  |      |
|                                                            | Add                                 | Subject Alternative Name:        | (optional)                       |      |
|                                                            |                                     | CRL Distribution Point Type:     | DNS Name                         |      |
|                                                            |                                     | CRL Distribution Point:          | (optional)                       |      |
|                                                            | Apply Help                          |                                  |                                  |      |

#### Click on Apply.

The self-signed Root CA Certificate is now available in the SSL certificate store.

#### 2.7.3.2. Server (Peer) Certificate Creation

A double click to the Root CA Certificate name opens the certificate content and offers the option to create a Server (Peer) Certificate signed by the Root CA Certificate. Click to the Tab Generate CA-Signed Server Certifiate (PKCS#12).

| Expert mode - Telephony Server                             |                       |                    |                            |                   |                                     |
|------------------------------------------------------------|-----------------------|--------------------|----------------------------|-------------------|-------------------------------------|
| Security                                                   | Display General Infor | mation             |                            |                   |                                     |
| Application Firewall                                       | View Certificate      | Dalata Cartificata | Export Cartificate [V 509] | Cenerate C        | Signed Server Certificate [PKCS#12] |
| Deployment and Licensing Client (DLSC)                     | view certificate      | Delete Certificate | Export Certificate [X:505] | Generate C        | -Signed Server Cerdinate [FRCS#12]  |
| <ul> <li>Signaling and Payload Encryption (SPE)</li> </ul> |                       |                    | Name of                    | the Certificate:  | SPE-self-signed-RootCA              |
| SPE Certificate                                            |                       |                    | -                          |                   |                                     |
| SPE CA Certificate(s)                                      |                       |                    | C                          | ertificate Type:  | Self-Signed CA Certificate          |
| VPN                                                        |                       |                    | Serial Numbe               | r of Certificate: | 1000                                |
| ▼SSL                                                       |                       |                    | Serial Number of C         | ertificate (hex): | 03E8                                |
| Certificate Generation                                     |                       |                    | Tune of Signa              | turo Algorithm:   | aba356DSA                           |
| SPE-self-signed-RootCA                                     |                       |                    | Type of Signa              | iture Algonithin. | Shazborish                          |
| Certificate Management                                     |                       |                    | Start Time of Validity     | Period (GMT):     | Wednesday, 03/06/2019 00:00:00      |
| Server Certificates                                        |                       |                    | End Time of Validity       | Period (GMT):     | Tuesday, 03/06/2029 00:00:00        |
| Default Server Certificate (active)                        |                       |                    | CBL Di                     | tribution Boint:  |                                     |
| Web Security                                               |                       |                    | CRL DIS                    | surbution Foint.  |                                     |
| Sql Security                                               | Issued by CA          |                    |                            |                   |                                     |

Fill in the data for the Server (Peer) Certificate. The requested passphrase is used to encrypt and to decrypt the file containing the certificate.

| Expert mode - Telephony Server                             |                        |                    |                      |                                     |                                   |                                             |
|------------------------------------------------------------|------------------------|--------------------|----------------------|-------------------------------------|-----------------------------------|---------------------------------------------|
| Security                                                   | Display Coperal Inf    | formation          |                      |                                     |                                   |                                             |
| Application Firewall                                       | - Display General III  | Delete Certificate | Durant Cast Parts IV | Fool Commission Char                |                                   | Hadda CA Closed Corner CodiRects Dr (202)   |
| Deployment and Licensing Client (DLSC)                     | view Ceruncate         | Delete Certificate | Export Ceruncate (A. | Generate CA-                        | signed Server Ceruncate [PKC5#12] | opdate Ck-signed server Certificate [X.509] |
| <ul> <li>Signaling and Payload Encryption (SPE)</li> </ul> |                        |                    |                      | Decembrane for every sting.         | []                                | A                                           |
| SPE Certificate                                            |                        |                    |                      | Passphrase for encryption.          |                                   |                                             |
| SPE CA Certificate(s)                                      |                        |                    |                      | Reenter Passphrase for encryption:  |                                   |                                             |
| VPN                                                        |                        |                    |                      | Control Number of Contiferation     | 1010                              |                                             |
| SSL                                                        |                        |                    |                      | Senai Number of Certificate.        | 1010                              |                                             |
| Certificate Generation                                     |                        |                    |                      | Type of Signature Algorithm:        | sha256RSA                         |                                             |
| SPE-self-signed-RootCA                                     |                        |                    |                      | Public Key Length:                  | 2048 •                            |                                             |
| Certificate Management                                     | Caset Time a CMall dia | Deale d (CMT)      |                      | . abite (16) 201911                 |                                   |                                             |
| Server Certificates                                        | Start Time of Validity | Period (GMT)       |                      | D                                   | Mth                               | N                                           |
| Default Server Certificate (active)                        |                        |                    |                      | Day                                 | wonth                             | rear                                        |
| Web Security                                               |                        |                    |                      | 6                                   | 3                                 | 2019                                        |
| Sql Security                                               |                        |                    |                      | Hour                                | Min.                              | Sec.                                        |
|                                                            |                        |                    |                      | 0                                   | 0                                 | 0                                           |
|                                                            | E 1 E 1 A 1 B 10       | D 1 1 (CMT)        |                      | 5                                   | 5                                 |                                             |
|                                                            | End Time of Validity   | Period (GMT)       |                      |                                     |                                   |                                             |
|                                                            |                        |                    |                      | Day                                 | Month                             | Year                                        |
|                                                            |                        |                    |                      | 6                                   | 3                                 | 2029                                        |
|                                                            |                        |                    |                      | Hour                                | Min.                              | Sec.                                        |
|                                                            |                        |                    |                      | 0                                   | 0                                 | 0                                           |
|                                                            | Subject Name           |                    |                      |                                     |                                   |                                             |
|                                                            |                        |                    |                      | Country (C):                        | DE                                |                                             |
|                                                            |                        |                    |                      | Organization (O):                   | Unify                             |                                             |
|                                                            |                        |                    |                      | Organization Unit (OU):             | Software & Solutions              |                                             |
|                                                            |                        |                    |                      | Common Name (CN):                   | SPE at Home Peer 001              |                                             |
|                                                            | Subject Alternative N  | Name               |                      |                                     |                                   |                                             |
|                                                            |                        |                    |                      | Distinguished Name Format           | Other Format®                     |                                             |
|                                                            |                        |                    |                      | Subject Alternative Name Extension: | DNS Name   (optional              | )                                           |
|                                                            |                        |                    | Ad                   | d Subject Alternative Name:         | (optional                         | )                                           |
|                                                            |                        |                    |                      | CRL Distribution Point Type:        | DNS Name (optional                | )                                           |
|                                                            | Generate Certific      | cate Help          |                      |                                     |                                   |                                             |

#### Click to Generate Certificate

An encrypted .p12 file is created that contains the server certificate. The file can be stored on the admin PC for further use e.g. import or transport.

| Dateiname:   | BasedOnSPE-self-signed-RootCA.p12     | -                   |
|--------------|---------------------------------------|---------------------|
| Dateityp:    | Personal Information Exchange (*.p12) | •                   |
|              |                                       |                     |
| er ausblende | n                                     | Speichern Abbrechen |

#### 2.7.3.3. Server (Peer) Certificate Import

The generated server certificate has to be imported into the SPE certificate store.

This is in Expert Mode Telephony Server  $\rightarrow$  Security  $\rightarrow$  Signaling and Payload Encryption (SPE)  $\rightarrow$  SPE Certificate. Type in passphrase for decryption of the file and choose the previously stored .p12 file for import.

| Expert mode - Telephony Server         |                                                                                                    |
|----------------------------------------|----------------------------------------------------------------------------------------------------|
| Security                               | SPE Certificate                                                                                                    |
| Application Firewall                   | Timport SDE cartificata nhus nrivata kay (DKCS#13 fila)                                                                 |
| Deployment and Licensing Client (DLSC) |                                                                                                    |
| Signaling and Payload Encryption (SPE) | Pasaphrase for description:                                                                                             |
| SPE Certificate                        | Passpirase for decryption.                                                                                              |
| SPE CA Certificate(s)                  | File with certificate and private Key (PEM or PKCS#12 format): Datei auswählen BasedOnSotCA.p12                         |
| VPN                                    |                                                                                                    |
| ▼SSL                                   | Note: If you are installing a SPE certificate for the first time and SPE is active a reboot will be done automatically! |
| Certificate Generation                 |                                                                                                    |

Click to **View Fingerprint** and to **Import Certificate from file** afterwards. The certificate is now imported in the SPE Server Certificate store. A click to the number of the imported certificated displays its content.

| Expert mode - Telephony Server                             |                                      |                                                                                       |
|------------------------------------------------------------|--------------------------------------|---------------------------------------------------------------------------------------|
| Security                                                   | SPE Cartificate                      |                                                                                       |
| Application Firewall                                       | View Certificate                     | Remove Certificate                                                                    |
| Deployment and Licensing Client (DLSC)                     |                                      | Kunoic Caranate                                                                       |
| <ul> <li>Signaling and Payload Encryption (SPE)</li> </ul> | Certificate Type:                    | CA-Signed Peer Certificate                                                            |
| ▼SPE Certificate                                           | Serial Number of Certificate:        | 1010                                                                                  |
|                                                            | Parial Number of Cartificate (hav)   | 0250                                                                                  |
| SPE CA Certificate(s)                                      | Senai Number of Certificate (nex).   | USFZ                                                                                  |
|                                                            | Type of Signature Algorithm:         | sha256RSA                                                                             |
| Certificate Generation                                     | Start Time of Validity Period (GMT): | Wednesday, 03/06/2019 00:00:00                                                        |
| Certificate Management                                     | End Time of Validity Period (GMT):   | Tuesday, 03/06/2029 00:00:00                                                          |
| Web Security                                               | CRL Distribution Point:              |                                                                                       |
| Sql Security                                               | Issued by CA                         |                                                                                       |
|                                                            | Country (C):                         | DE                                                                                    |
|                                                            | Organization (O):                    | Unify                                                                                 |
|                                                            | Organization Unit (OU):              | Software & Solutions                                                                  |
|                                                            | Common Monte (CD).                   | Deedwet House                                                                         |
|                                                            | Common Name (CN).                    | Product House                                                                         |
|                                                            | Subject Name                         | DE                                                                                    |
|                                                            | Country (c).                         |                                                                                       |
|                                                            | Organization (O):                    | Unify                                                                                 |
|                                                            | Organization Unit (OU):              | Software & Solutions                                                                  |
|                                                            | Common Name (CN):                    | SPE at Home Peer 001                                                                  |
|                                                            | Subject Alternative Name             |                                                                                       |
|                                                            |                                      |                                                                                       |
|                                                            | Public Key Encryption Data           |                                                                                       |
|                                                            | Public Key Length:                   | 2048                                                                                  |
|                                                            | Public Key:                          | 9E03E02986E48BFD528B4EA841<br>CAAEAF4046C05BA6F0D1EA065<br>886F5C8162D2730BE462E0253C |
|                                                            | Fingerprint:                         | 2F04 46AF CDE2 DD63 5BEA B0A3<br>B6AB BCE8 6375 140B                                  |

The certificate is used by the SPE function for encryption.

# 3. Company Internet Router Configuration

# 3.1. Port forwarding / firewall

The default configuration of the firewall within the Company Internet Router does not allow incoming VoIP traffic to the OpenScape Business system. Therefore the following port forwarding rules have to be defined within the router.

| Protocol             | Internal Port in system                    | External port (Internet)           | Comment                                          |
|----------------------|--------------------------------------------|------------------------------------|--------------------------------------------------|
| HFA not<br>encrypted | TCP/UDP 4062                               | TCP/UDP 4060                       |                                                  |
| HFA<br>encrypted     | TCP/UDP 4063                               | TCP/UDP 4061                       |                                                  |
| DLI<br>DLI HTTPS     | TCP/UDP 18443<br>TCP 8804                  | TCP/UDP 18443<br>TCP 8804          | Only if SW update is required for device @home   |
| RTP                  | UDP/30274-<br>30529<br>UDP/30528-<br>30887 | UDP/30274-30529<br>UDP/30528-30887 | Port range for OSBiz X<br>Port range for OSBiz S |

#### Note:

No gateway port adaptation is required within the System Device@Home. All related settings are done within the company router.

# 3.2. Internet access with dynamic IP Address (DynDNS)

In case that the Internet Service Provider provides only a dynamic IP address (DynDNS) instead of a static IP address for the Internet connection of the company, appropriate means have to be taken into account to publish the current IP address of the company.

This can be achieved by using a dynamic DNS service like DynDNS. The Company Internet Router has to be configured with the dynamic DNS account data, which are supplied by the service provider.

#### Note:

Usually dynamic DNS accounts which are free of charge expire in regular intervals without manual reconfirmation. This will cause an outage of the Device@Home feature.

### 3.3. NAT type

The System Device@Home feature does not work in combination with company internet routers or home routers with NAT type "Symmetric NAT".

The NAT type detection option within OpenScape Business can be used to determine the configured NAT type of the company internet router. If possible please change the NAT behavior of the router, in case that "Symmetric NAT" is detected by OpenScape Business.

| Expert mode - Telephony Server       |   |                                         |                    |                          |                 |
|--------------------------------------|---|-----------------------------------------|--------------------|--------------------------|-----------------|
| Voice Gateway                        | ^ | Internet Telephony Service Provider     |                    |                          |                 |
| SIP Parameters<br>Codec Parameters   |   | Add Internet Telephony Service Provider |                    | Edit STUN Configuration  | Detect NAT Type |
| Destination Codec Parameters         |   | l (                                     | Detected Nat-Type: | Port Restricted Cone NAT | 1               |
| ▼Internet Telephony Service Provider |   | <b>L</b>                                | 71                 |                          | )               |

Note: The NAT type detection of the OpenScape Business (may falsely detect the NAT type of the Company router as "Symmetric NAT" if outbound IP traffic is restricted in the Company router. Please make sure that the ports listed above are open in outbound direction as well.

# 4. System Device configuration

The feature System Device@Home is supported by the following devices and clients:

| Device / Client     | Minimum software version                   |
|---------------------|--------------------------------------------|
| OpenStage HFA       | V3 R0.40.4                                 |
| Desk Phone IP HFA   | V3 R0.40.4                                 |
| DeskPhone CP HFA    | V1 R2.8.0                                  |
| myPortal @work VoIP | Client Version: >V2.0.12 / OSBiz: >/= V2R7 |

### 4.1. System Device Configuration

#### Network

•

#### IP configuration

- IP address of the device in the home network
  - = either fixed IP address manually entered or DHCP

#### System

#### Gateway

- IP address either
  - = Public IPv4 address of the OpenScape Business (if available via a fix IP address) or Public DNS name of the OpenScape Business.
- Subscriber number / Identity
  - = Internal phone number
- Password
  - = Password as configured for device authentication within OpenScape Business

#### Security (optional if SPE is used)

- System
  - Signalling transport main = TLS
    - TLS renegotiation = Secure (RFC5746)

#### **Date and Time**

Source = System

#### Network

#### **Update Service DLS**

0

Update Service / DLS: = public IP address of OSBiz [fix IP address]

# 5. Home Internet Router

Usually no specific configuration is necessary for the System Device@Home feature in the Home Internet Router. The router MUST comply with the following requirements:

- The Home router must provide VoIP enabled NAT (no symmetric NAT) ,
- The ALG function in the router must be deactivated, if available.

#### Note:

It has to be ensured that the Home Internet connection provides sufficient bandwidth for real time traffic. This applies especially for asymmetric DSL connections, which may have reduced upload bandwidth.

# 6. Security considerations

The System Device@Home feature is designed to be a cost effective option to connect home- and mobile worker etc. to OpenScape Business. It provides following security measures

| Client type            | Security level                                                                                                    |
|------------------------|----------------------------------------------------------------------------------------------------|
| System Device@Home     | <ul> <li>Access control by device / user authentication secured by enforced password</li> <li>Signalling and payload encryption by SPE feature</li> <li>Use of different IP ports for internally and externally connected system devices</li> </ul> |
| myPortal @work (@home) | Authentication via encrypted UC password<br>- Signaling over "Secure WebSocket (WSS)<br>- Payload encryption via (DTLS)-SRTP                                                                                                    |

The System Device@Home feature is not applicable for:

Environments with strict router/firewall policies where port forwarding from the internet are not allowed or symmetric NAT is in place. In this case, a VPN infrastructure between the central office and the home / mobile worker has to be considered.

#### Note:

It is recommended to use myPortal @work only in trusted WiFi and LAN environments (company, home office, ...).

# 7. Troubleshooting

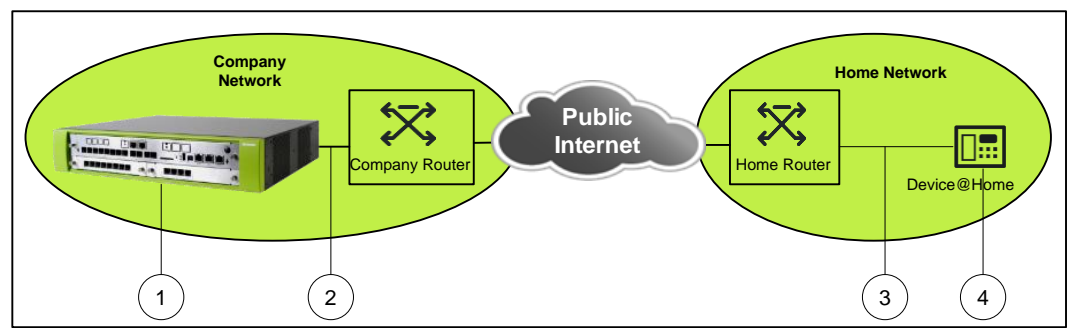

In case of connection problems the following traces are needed. The numbers within the figure demonstrate which the physical location of the data which are traced.

- 1. Internal trace from OpenScape Business with the following Trace profiles activated:
  - Voice\_Fax\_connection
  - SIP\_Interconnection\_Subscriber\_ITSP
  - Calls\_with\_System\_Device\_HFA
  - CSTA\_applications
- 2. Wireshark trace capturing the traffic between the office router and the OpenScape Business system. This could be a TCP-dump from the router or a capture taken from the LAN
- 3. Wireshark trace from the remote location capturing the traffic between the affected HFA phone and the Home-/SOHO-Router. This could be a TCP-dump from the router (if supported) or a capture taken from the LAN
- Information about Setup, e.g.
   Used device (type and software release) at remote location
   Used router at remote location
   Used router at office location
   List of IP addresses of all involved entities (HFA phone, smart phone, routers, OpenScape Business system)

# 8. Abbreviations

| ALG     | Application Layer Gateway           |
|---------|-------------------------------------|
| СО      | Central Office                      |
| HFA     | HiPath Feature Access (protocol)    |
| HTTPS   | Hypertext Transport Protocol Secure |
| IP      | Internet Protocol                   |
| ITSP    | Internet Telephone Service Provider |
| LAN     | Local Area Network                  |
| NAT     | Network Address Translation         |
| SBC     | Session Boarder Controller          |
| SIP     | Session Initiation Protocol         |
| OSBiz X | OpenScape Business X model          |
| OSBiz S | OpenScape Business Server model     |
| SPE     | Signaling and Payload Encryption    |
| STUN    | Session Traversal Utilities for NAT |
| VoIP    | Voice over IP                       |
| WAN     | Wide Area Network                   |

The information conveyed in this document is confidential and proprietary to Mitel<sup>®</sup> and is intended solely for Mitel employees and members of Mitel's reseller channel who specifically have a need to know this information. If you are not a Mitel employee or a Mitel authorized PARTNER, you are not the intended recipient of this information. Please delete or return any related material. Mitel will enforce its right to protect its confidential and proprietary information and failure to comply with the foregoing may result in legal action against you or your company.

#### mitel.com

Powering connections

© 2024 Mitel Networks Corporation. All Rights Reserved. Mitel and the Mitel logo are trademark(s) of Mitel Networks Corporation. Unify and associated marks are trademarks of Unify Software and Solutions GmbH & Co. KG. All other trademarks herein are the property of their respective owners.